# WEALTH INTERACTIVE USER GUIDE

ADVISER - SUBMIT TOP-UP BUSINESS

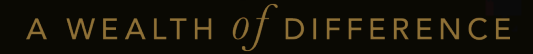

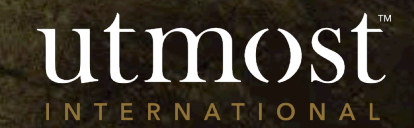

The quickest way to navigate to the Required policy is to enter the policy number in the search bar at the top of your homepage(1).

Alternatively you can view a full list of your clients by selecting the 'Clients' tab(2) and selecting 'View all clients' (3).

|                    | () <b>a ↓</b> ™      |                   | You                            | were last sig  | ned in on <b>29/0</b> | 6/2022 Financi                          | al Adviser              | Sign o |
|--------------------|----------------------|-------------------|--------------------------------|----------------|-----------------------|-----------------------------------------|-------------------------|--------|
| WEALTH SC          |                      |                   | 1                              | Client         | name or client        | reference or policy                     | r number                | Search |
| 2                  | Clients              | Portfolios        | Assets                         | Tools          | Literature            | Firm Admin                              | Documents               | Help   |
| u are here: Home ; | Clients              |                   |                                |                |                       |                                         |                         |        |
| ients              |                      |                   |                                |                |                       |                                         |                         |        |
| Client actions:    | Create new<br>client | / Illustration    | Key Informati<br>Documents (KI | on<br>Ds) + To | ols Data do           | ownload Policy valuati<br>oort download | ion Manage Or<br>Access | nline  |
| Client name or c   | ent reference or po  | licy number S     | earch Advanced sea             | arch ㅣ 숬 Clien | 3                     | /iew all clients   View all J           | oolicies                |        |
| Last viewed clie   | nts <b>(4 )</b>      |                   |                                |                |                       |                                         |                         |        |
| Add Client n       | ame 🔻 🛛              | Client type 🔻     | Client reference               | Sta            | atus 🔹 🕐 🛛            | Registration Status 🔻                   | Viewed                  | on 🔻 丨 |
| Mr Policy          | Holder               | Individual client | 264137                         | Act            | ive Client            | Registered                              | 30/06/202               | 2      |
| ☆ Mr Policy        | Holder 2             | Individual client | 263602                         | Act            | ive Client            | Registered                              | 30/06/202               | 2      |
| 🖒 Miss Polic       | y Holder 3           | Individual client | 265614                         | Act            | ive Client            | Registered                              | 30/06/202               | 2      |
| ☆ Mrs Polic        | Holder 4             | Individual client | 265236                         | Act            | ive Client            | Registered                              | 30/06/202               | 2      |

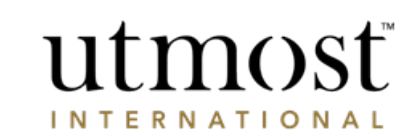

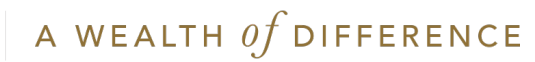

Select the policy to be topped up

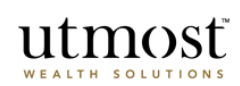

| VEALIH SOL                    | LOTIONS             |                  |                                                                                 |                                                 | Clien                                     | t name or client reference                                   | or policy number                                         | Search                    |
|-------------------------------|---------------------|------------------|---------------------------------------------------------------------------------|-------------------------------------------------|-------------------------------------------|--------------------------------------------------------------|----------------------------------------------------------|---------------------------|
| Home                          | Clients             | Portfolios       | Assets                                                                          | Tools                                           | Literature                                | Firm Admin                                                   | Documents                                                | Help                      |
| are here: Home > (            | Clients > Mr Policy | Holder           |                                                                                 |                                                 |                                           |                                                              |                                                          |                           |
| Policy Holde                  | er (264137)         |                  |                                                                                 |                                                 |                                           |                                                              |                                                          |                           |
| Client actions:               | New investm         | nent Illustratio | n Key Informat                                                                  | ion Documents (H                                | (IDs) +Too                                | ols                                                          |                                                          |                           |
| Policies (1)                  |                     |                  | Client details                                                                  | Recent transa                                   | ctions Pla                                | nning Reports                                                |                                                          |                           |
| Executive Rede<br>(600008849) | emption Bond        | - QIME           | Status:                                                                         | Active Clie                                     | nt                                        |                                                              |                                                          |                           |
| USD 14,224.3                  | 36                  |                  | Registration Status:                                                            | Registered                                      |                                           |                                                              |                                                          |                           |
| Assigned adviser:             | Financial Advise    | r .              | Online access                                                                   | Full access                                     |                                           |                                                              |                                                          |                           |
| Status:                       | Contract Issued     |                  | Date of Birth:                                                                  | 01/01/198                                       | :0                                        |                                                              |                                                          |                           |
|                               |                     |                  | Residential address:                                                            | 264137AD                                        | DRS, 123 Place, A                         | BC 123                                                       |                                                          |                           |
|                               |                     |                  | Country of residence:                                                           | United Kin                                      | gdom                                      |                                                              |                                                          |                           |
|                               |                     |                  | Telephone:                                                                      | 264137999                                       | 991                                       |                                                              |                                                          |                           |
|                               |                     |                  | Email:                                                                          | abc@tcs.co                                      | m                                         |                                                              |                                                          |                           |
|                               |                     |                  | Date client last signed i                                                       | n: 04/02/202                                    | 2                                         |                                                              |                                                          |                           |
|                               |                     |                  | Client sign in frequency                                                        | : 0 times wi                                    | thin the last 30 da                       | iys.                                                         |                                                          |                           |
|                               |                     | F                | For security purposes, we<br>nformation and bank det<br>and we will correct it. | e only allow your cl<br>tails. If your client's | ent to update their<br>name or residentia | own personal details online.<br>address is incorrect, please | Your client can amend thei<br>contact us with appropriat | r contact<br>e documentai |

You were last signed in on 19/08/2022 Financial Adviser View Sign off

Hover over '+ Manage premiums' and select 'Create lump sum premium'.

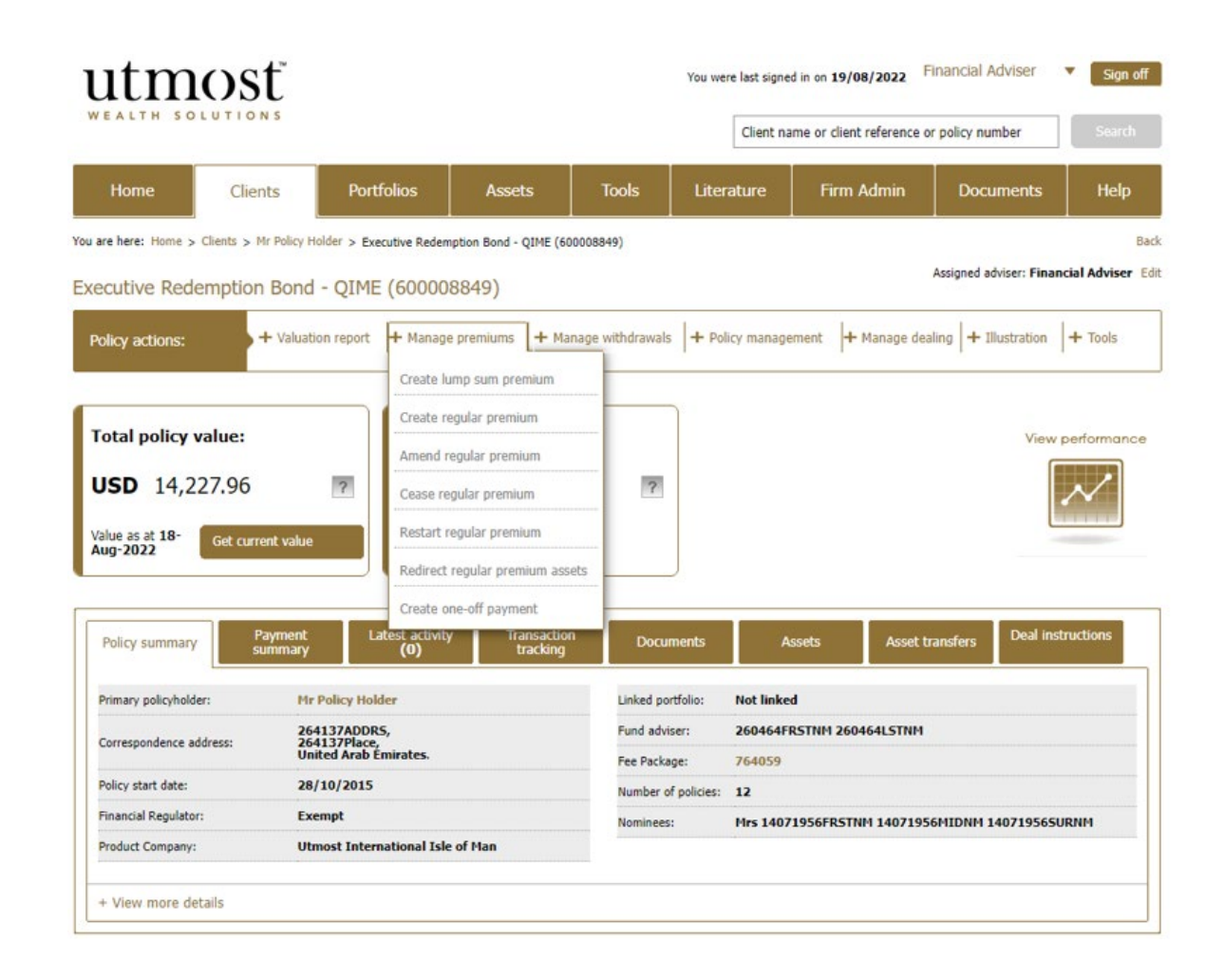

# Tick to confirm the personal data statement.

• Then click 'Next'.

# 

### Required information for creating a lump sum premium

| Privacy Policy                                                                                                    |
|----------------------------------------------------------------------------------------------------|
| Your client should be aware of our Privacy Policy which explains why we collect their data and how we use it.                                                                                                    |
| ✓ I confirm the client has been made aware of the Utmost<br>International Privacy Policy.                                                                                                    |
| Client information and documentation                                                                                                    |
| In order to make the application process quicker and easier, there are a number of items of client information that<br>you may need to have ready before you start. It is important to ensure you have valid evidence of your client's<br>identity, evidence of your client's residential address which is less than three months old and the origin of wealth<br>information for this investment.                                                                                                    |
| You will need:                                                                                                    |
| Certified verification of identity documentation                                                                                                    |
| Certified verification of residential address documentation                                                                                                    |
| Origin of wealth information (i.e. how client acquired monies to be invested)                                                                                                    |
| Source of funds information (i.e. sending bank account)                                                                                                    |
| For those products sold in Singapore, you will need to send the purpose of investment to our Singapore branch.                                                                                                    |
| You may need:                                                                                                    |
| Evidence of your client's origin of wealth for this investment                                                                                                    |
| Any correspondence address the client may want to use.                                                                                                    |
| The documentation will need to be certified, and will need to be saved as a file format JPG or PDF (version 1.4).<br>Please ensure the file contains a clearly visible copy of the complete documentation, and the file size is less than 8MB.<br>In respect of the Executive Investment Portfolio and the Flexible Investment Portfolio products, the word Policy would<br>be replaced with Account, Policyholder with Accountholder, Premium with Contribution and Terms with Terms and<br>Conditions, wherever they appear throughout Wealth Interactive. |
|                                                                                                    |
|                                                                                                    |
| Next                                                                                                    |

- If you have generated a top up illustration select 'Use illustration' to pre-populate the top up application with the illustration details.
- If you haven't generated a top up illustration select 'Do not use illustration'.

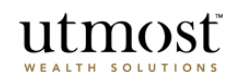

Use an Illustration/Key Information Document (KID)

Do you wish to use an existing illustration/KID for this new lump sum premium?

| O Do not use illustration/KID ? | Using an Illustration / Key Information<br>Document (KID)                                                                                                    |
|---------------------------------|----------------------------------------------------------------------------------------------------|
|                                 | This option is not available in some jurisdictions.                                                                                                    |
| O Use illustration/KID          | You may have the option to use an illustration or KID<br>that you have already created, to automatically<br>complete part of the application.                                                                                                    |
| Back                            | In some countries an illustration is a compulsory step<br>in the sales process - where this is the case and you<br>do not use an illustration, we will automatically create<br>one at the end of the application process, using the<br>details provided in the application. |
|                                 | The KID is a regulatory requirement. The information<br>will help clients understand the nature, risks and costs                                                                                                    |

## Create lump sum premium

of the product they are about to invest in. Your client must sign the KID so we have confirmation that they

have read and understood it.

Exit application

- Enter the investment amount and asset transfer amount.
- Select fees and charges as appropriate. And click on 'Save and Continue' to proceed.

If you have used an illustration the premium details, select assets and application options sections will be pre-populated. Please double check the information before proceeding through each section.

| utmo                                                                 | st                                     |                        |                       | Create lui                                                                                                    | mp sum premium<br>Exi                                       |
|----------------------------------------------------------------------|----------------------------------------|------------------------|-----------------------|----------------------------------------------------------------------------------------------------|-------------------------------------------------------------|
| 0<br>1. Premium details                                              | 2. Select assets                       | 3. Application options | 4. Payment details    | 5. Declare and upload                                                                                                    | 6. Review summa                                             |
| 1. Premium details                                                   |                                        |                        |                       |                                                                                                    |                                                             |
| Enter the premium your clien                                         | t wishes to pay.                       |                        | *Required information |                                                                                                    |                                                             |
| Premium details<br>Assets held by our d<br>* Lump sum an<br>Asset tr | lefault custodian<br>nount: GBP 100000 | amount                 |                       | Summary<br>Client(s): Mr Policy Holder 2<br>Mrs 263603PRTYN<br>Product: Executive Redempl<br>Application number: 2101078<br>▼ 1. Premium details | (263602)<br>IM (263603)<br>ion Bond<br>1 Delete Application |
| ✓ Fees and chargin<br>Charge Packa                                   | ıg basis<br>Ige: 7775453               |                        |                       |                                                                                                    |                                                             |
|                                                                      |                                        |                        | Save and Continue     |                                                                                                    |                                                             |

- If the investment choice isn't decided during the top up application click on 'Skip this step' (1) to allocate the new contribution to the cash account. You can then use Wealth Interactive to place a deal instruction once the top up has been issued.
- To invest in new assets enter the SEDOL/ISIN into the search box (2).

Alternatively to increase an existing holding select 'Existing assets' (3) to view a list of the current holdings.

 To select an asset, tick the box next to the asset (4). Once all the assets have been selected click on 'Add asset(s)' and scroll down to input the allocation for each asset.

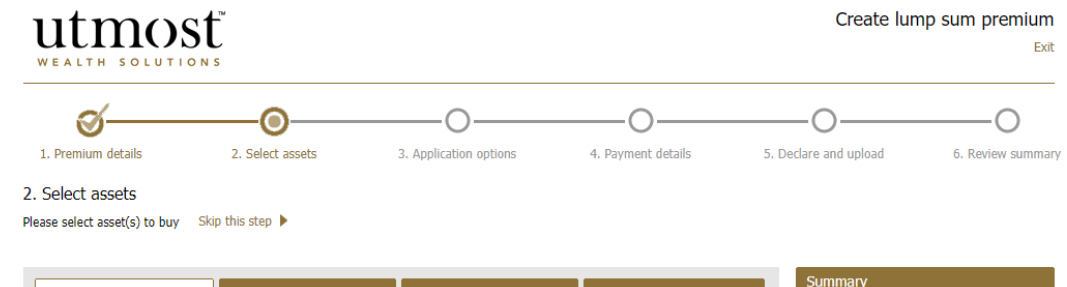

| w assets                                              | Exist           | ing assets   | New bank       | denosits         | Existing bank of     | leno | sits | Summary                                                                                      |                                                           |
|-------------------------------------------------------|-----------------|--------------|----------------|------------------|----------------------|------|------|----------------------------------------------------------------------------------------------|-----------------------------------------------------------|
| blackrock                                             |                 |              | Search Adv     | anced asset sear | ch   View asset bask | ket  |      | Client(s): Mr Policy Hol<br>Mrs 263603P<br>Product: Executive Red<br>Application number: 210 | der 2 (263602)<br>RTYNM (26360<br>lemption Bond<br>)10781 |
| 771 assets found                                      | for 'blackrock' |              | 1              | 1                |                      |      |      | ▼ 1. Premium deta                                                                            | Delete Applica<br>ails                                    |
| Asset name                                            | SEDOL           | ISIN         | Asset currency | asset class      | Retail/Non-retail ?  |      |      | Lump sum<br>premiums                                                                         |                                                           |
| BLACKROCK GBL<br>BGF WRLD GOLD<br>E EUR EUR           | 9121904         | LU0171306680 | EUR            | Specialist       | Retail               |      |      | Lump sum:1                                                                                   | GBP<br>100,000.00                                         |
| BLACKROCK ICS<br>STERLING<br>LIQUIDITY<br>PREMIER GBP | B43FT80         | IE00B43FT809 | GBP            | Money Market     | Retail               |      |      | Commission<br>options                                                                        |                                                           |
| ACC GBP                                               |                 |              |                |                  |                      |      |      | Charging structure:                                                                          | Spread Cost                                               |
| BLACKROCK<br>(DE)ISHARES<br>STOXX 600 EUR<br>EUR      | B425SH3         | DE000A0H08J9 | EUR            | Specialist       | Retail               |      |      | Fee Package:                                                                                 | 7775453                                                   |
|                                                       |                 |              |                |                  |                      | _    | -    |                                                                                              |                                                           |

• Enter the percentage or amount to be invested in each asset.

Any unallocated funds will remain in the transaction account.

• Select 'Save and continue'.

| ount to be invested: GBP 100,000.00                    | Amount a       | ellocated: GB | P 98,000.00        |                     | Split equally across | all buys       |                          |
|--------------------------------------------------------|----------------|---------------|--------------------|---------------------|----------------------|----------------|--------------------------|
| lame                                                   | Min trade size | Unit price    | Dealing<br>  cycle | Retail/Non-retail ? | Buy percentage       | Indicative buy | Indicative buy<br>amount |
| Assets Split Equally                                   |                |               |                    |                     | 98.00                |                | GBP 98,000.00            |
| BLACKROCK GBL BGF WRLD GOLD E EUR<br>UR                | EUR 3,750.00   | EUR 32.85     | Daily              | Retail              | 49                   | 1,775.7800     | EUR<br>58,334.50         |
| SLACKROCK ICS STERLING LIQUIDITY<br>REMIER GBP ACC GBP | GBP 2,500.00   | GBP 105.16    | Daily              | Retail              | 49                   | 465.96630(     | GBP<br>49,000.00         |
| ransaction Account                                     | 1              |               |                    |                     |                      |                |                          |
| ransaction account allocation                          | N/A            | N/A           | N/A                | N/A                 | N/A                  | N/A            | GBP 2,000.00             |
|                                                        |                |               |                    |                     |                      | Asset total    | GBP 98,000.00            |
|                                                        |                |               |                    |                     | Transaction          | account total  | GBP 2,000.00             |

Save and continue

Back

- Select the country in which advice was provided for the top up.
- And the reason for the investment.
- Then click on 'Save and Continue'.

|                                                      | St<br>N S            |                        |                        | Create lur                                                                                                    | np sum premiun<br>Ex                                       |
|------------------------------------------------------|----------------------|------------------------|------------------------|----------------------------------------------------------------------------------------------------|------------------------------------------------------------|
| 1. Premium details                                   | 2. Select assets     | 3. Application options | 4. Payment details     | 5. Declare and upload                                                                                         | 6. Review summa                                            |
| Application options                                  |                      |                        |                        |                                                                                                    |                                                            |
| lect which options apply to                          | your application.    |                        | * Required information |                                                                                                    |                                                            |
| Country of advice     * Country where d     received | ?<br>ient has Select | ×                      | ▼ Collapse all         | Client(s): Mr Policy Holder 2<br>Mrs 263603PRTYN<br>Product: Executive Redempt<br>Application number: 2101078 | (263602)<br>M (263603)<br>ion Bond<br>1 Delete Application |
| * Have you<br>cu                                     | stomer?              |                        |                        | <ul> <li>1. Premium details</li> <li>2. Asset selection</li> </ul>                                            |                                                            |

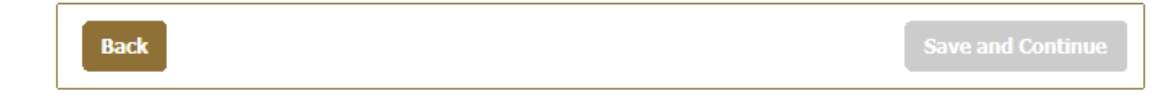

Click 'Enter payment details' to provide the banking details.

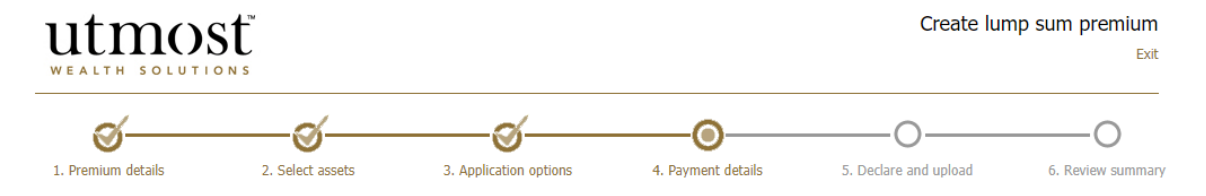

#### 4. Payment details

Please enter how this premium will be paid and specify the source of funds.

| l ump sum premium payments                                   |                          | Summary                                                                               |
|--------------------------------------------------------------|--------------------------|---------------------------------------------------------------------------------------|
| + Enter payment details                                      | Lump Sum: GBP 100,000.00 | Client(s): Mr Policy Holder 2 (263602)<br>Mrs 263603PRTYNM (263603)                   |
| Source of funds                                              |                          | Product: Executive Redemption Bond<br>Application number: 21010781 Delete Application |
| Is the source of funds the same as the original application? |                          | ▶ 1. Premium details                                                                  |
|                                                              | Comment Continue         | 3. Application options                                                                |
| Back                                                         | Save and Continue        | ▼4. Payment details                                                                   |

- Select payment method and enter the amount and currency (1).
- Select existing banking details if unchanged (2).
- If not, click on 'Enter new bank details' (3).
- Then click 'Save'.

# utmost WEALTH SOLUTIONS

### 4. Payment details / Enter payment details Please enter one or more payment details for this premium.

Amount: GBP 100,000.00 1 Payment method Bank Transfer 🗸 \* Amount: GBP 100000 ~ Select bank account for payment Account name | SWIFT/BIC code Account no. | IBAN Sort code Currency Select 770820841053 12016TRUSTD TL AE820030000 879207132001 ADCBAEAA  $\bigcirc$ 12345678 GBP + Enter new bank details ? GBP 100000.00 Amount: ? GBP 0.00 Remaining amount:

Cancel Save

\* Required information

Select 'Yes' or 'No' depending on whether the origin of wealth has changed from the original application.

If it has, enter the new information.

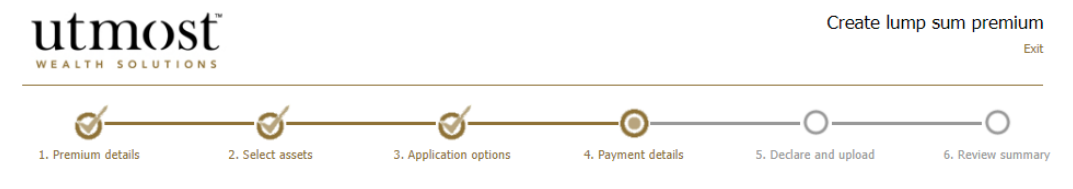

#### 4. Payment details

Please enter how this premium will be paid and specify the source of funds.

| Lump sum premium payments          |                           |                   | Summary              |                                                |
|------------------------------------|---------------------------|-------------------|----------------------|------------------------------------------------|
|                                    |                           |                   | Client(s): Mr Policy | Holder 2 (263602)                              |
| Payment details                    |                           | Edit              | Product: Executive   | Redemption Bond<br>21010781 Delete Application |
| Amount:                            | GBP 100,000.00            |                   | ▶ 1. Premium         | details                                        |
| Payment method:                    | Bank Transfer             |                   | > 2. Asset sele      | ection                                         |
| Account name:                      | 77082084105312016ACCNM    |                   | 3. Application       | on options                                     |
| IBAN:                              | AE820030000879207132001   |                   | 🔻 4. Payment         | details                                        |
| SWIFT or BIC code:                 | ADCBAEAA                  |                   | Lump sum:            |                                                |
| Account number:                    | 12345678                  |                   | Payment method :     | Bank Transfer<br>A/C No.<br>12345678           |
| Sort code:                         |                           |                   |                      |                                                |
| Currency:                          | GBP                       |                   |                      |                                                |
|                                    |                           |                   |                      |                                                |
| Source of funds                    |                           |                   |                      |                                                |
| Is the source of funds the same as | the original application? |                   |                      |                                                |
| ○ Yes ○ No                         |                           |                   |                      |                                                |
| *                                  |                           |                   |                      |                                                |
| Back                               |                           | Save and Continue |                      |                                                |

- Upload any supporting information that is required.
- Confirm the declarations by clicking on the tick boxes. Then 'Save and Continue'.

#### Declaration by the assigned adviser

#### I declare that:

where required, the suitable certifier has verified the contents of the original documents where copies have been
uploaded and confirmed that they are true copies of the original.

#### The adviser has:

- taken reasonable steps to make sure that the funding is legitimate and in line with the applicant's circumstances.
- confirmed that, to the best of his/her knowledge and belief, all the information provided in and with this
  application is true and complete and was obtained from the applicant(s) who is/are of good standing. The adviser
  also confirms that he/she will provide further information if required.
- completed this application on behalf of the applicant and confirmed that the information they have provided is based on the information provided to them by the applicant(s).
- not made any changes to the application information that the client gave them.
- confirmed that the fact find form has been duly completed, verified and signed off.
- understood that they are not applying for a policy on behalf of the applicant(s).
- understood that this application will not be submitted to Utmost International Isle of Man Limited until the
  applicant(s) have accepted the information to be true and correct and agree to sending their application to us.

Where the assigned adviser has not completed this application themselves, the person completing this application and making these statements do so:

- with the authority of the assigned adviser; and
- on behalf of the assigned adviser.
- I confirm that I understand these declarations and that the information provided in this application is correct.
- I confirm that I have provided the applicant(s) with the Executive Redemption Bond Policy Terms.

Back

Save and Continue

- You now have the chance to review the information you have entered.
- Click on any of the 'Edit' boxes if amendments are required.
- When you're happy submit the application.

Depending on your region you may have the option to 'Proceed with wet signature submission' (1). This option allows you to print the application form, obtain the client's signature, and then upload the form to continue the submission online.

|                                                                                                    |                                                                                                    |                                                                                                    |                                                                                                    | <u> </u>                                                                                                    | O                                                                                |
|----------------------------------------------------------------------------------------------------|----------------------------------------------------------------------------------------------------|----------------------------------------------------------------------------------------------------|----------------------------------------------------------------------------------------------------|----------------------------------------------------------------------------------------------------|----------------------------------------------------------------------------------|
| . Premium details                                                                                                    | 2. Select assets                                                                                                    | 3. Application options                                                                                                    | 4. Payment details                                                                                                  | 5. Declare and upload                                                                                           | 6. Review sun                                                                    |
| Review summary                                                                                                    | rmation optared before cul                                                                                                    | bmitting                                                                                                    |                                                                                                    | Ę                                                                                                    | ⊐,,                                                                              |
| ise review all the mion                                                                                                    | mation entered before su                                                                                                    | unitarig                                                                                                    |                                                                                                    | μ <sub>Ξ</sub>                                                                                                  | Print application sum                                                            |
| Client name: Mrs 26360                                                                                                    | Holder 2 (263602)<br>)3PRTYNM (263603)                                                                                                    | Product: Executive Red                                                                                                    | lemption Bond Applic                                                                                                | ation No: 21010781 Status:                                                                                      | Awaiting Submission                                                              |
|                                                                                                    |                                                                                                    |                                                                                                    |                                                                                                    |                                                                                                    |                                                                                  |
| Premium Details                                                                                                    |                                                                                                    |                                                                                                    |                                                                                                    |                                                                                                    | Edit                                                                             |
| Type:Lump sum                                                                                                    |                                                                                                    | Amount:GBP 100,000                                                                                                    | 0.00                                                                                                    |                                                                                                    |                                                                                  |
|                                                                                                    |                                                                                                    |                                                                                                    |                                                                                                    |                                                                                                    |                                                                                  |
|                                                                                                    |                                                                                                    |                                                                                                    |                                                                                                    |                                                                                                    |                                                                                  |
|                                                                                                    |                                                                                                    |                                                                                                    |                                                                                                    |                                                                                                    |                                                                                  |
|                                                                                                    |                                                                                                    |                                                                                                    |                                                                                                    |                                                                                                    |                                                                                  |
| Submission of appli                                                                                                    | stice                                                                                                    |                                                                                                    |                                                                                                    |                                                                                                    |                                                                                  |
| Submission of applic                                                                                                    | ation                                                                                                    |                                                                                                    |                                                                                                    |                                                                                                    |                                                                                  |
| Submission of applic<br>The application needs to<br>paper application before                                                                                     | cation<br>be authorised by your client(s<br>submission ('wet signature). V                                                                      | ) before it can be submitted to us. Y                                                                                                    | You can submit the application be sent to an authorised user                                                        | direct to your client online or req<br>within your firm to approve the (                                        | juest your client signs a<br>deal before being sent to                           |
| Submission of applic<br>The application needs to<br>paper application before<br>the client for review.                                                           | cation<br>be authorised by your client(s<br>submission ('wet signature'). V                                                                     | ) before it can be submitted to us. Y<br>Vhere applicable the application will                                                                           | You can submit the application be sent to an authorised user                                                        | direct to your client online or req<br>within your firm to approve the o                                        | juest your client signs a<br>deal before being sent to                           |
| Submission of applic<br>The application needs to<br>apper application before<br>the client for review.                                                           | cation<br>be authorised by your client(s<br>submission ('wet signature'). V<br>ent to sign a paper application                                  | ) before it can be submitted to us. Y<br>Vhere applicable the application will<br>before submission, you must submi                                      | You can submit the application<br>be sent to an authorised user<br>it this application through the                  | direct to your client online or req<br>within your firm to approve the i<br>'Wet Signatures' route. This will r | uest your client signs a<br>deal before being sent to<br>equire you to download  |
| Submission of applic<br>The application needs to<br>apper application before<br>the client for review.<br>If you would like your cli<br>the application form and | cation<br>be authorised by your client(s<br>submission ('wet signature'). V<br>ent to sign a paper application<br>continue the submission proce | ) before it can be submitted to us. \<br>Where applicable the application will<br>before submission, you must subm<br>ss once you have obtained a physic | You can submit the application<br>be sent to an authorised user<br>it this application through the<br>al signature. | direct to your client online or req<br>within your firm to approve the a<br>'Wet Signatures' route. This will r | juest your client signs a<br>deal before being sent to<br>equire you to download |

# IMPORTANT INFORMATION

### www.utmostinternational.com

Calls may be monitored and recorded for training purposes and to avoid misunderstandings.

Utmost International Isle of Man Limited is registered in the Isle of Man under number 24916C. Registered Office: King Edward Bay House, King Edward Road, Onchan, Isle of Man, IM99 1NU, British Isles. Tel: +44 (0)1624 655 555 Fax: +44 (0)1624 611 715. Licensed by the Isle of Man Financial Services Authority.

Utmost Wealth Solutions is registered in the Isle of Man as a business name of Utmost International Isle of Man Limited.

Utmost PanEurope dac is regulated by the Central Bank of Ireland. Registered No 311420. Administration Centre for correspondence: King Edward Bay House, King Edward Road, Onchan, Isle of Man, IM99 1NU, British Isles. Tel: +353(0)1 479 3900 Fax: +353(0)1 475 1020.

Registered Office address: Navan Business Park, Athlumney, Navan, Co. Meath, C15 CCW8, Ireland.

Utmost Wealth Solutions is registered in Ireland as a business name of Utmost PanEurope dac.

UWSQ PR 11623 | 10/22

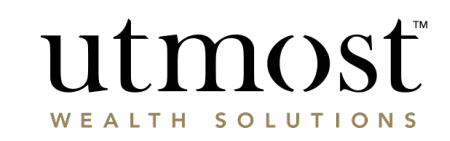

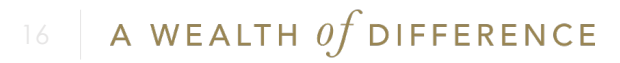